#### **BrosTrend**<sup>®</sup>

# **Quick Installation Guide**

AX300 WiFi 6 Nano USB Adapter

#### Package contents

Wi-Fi 6 USB adapter x 1

Quick installation guide x 1

#### For installation video guide, please refer to this link: ttps://www.brostrend.com/pages/video-guide

To download the latest driver for Windows 11/10/7, please visit this link: https://www.brostrend.com/pages/download-center

24/7 Technical Support Email: support@brostrend.com

Model No · AX5

#### Čeština

#### Nainstalujte bezdrátový USB adaptér

(Kompatibilní s Windows 11/10/7, zde uvedeme příklad pro Windows 10)

·Ó· Tipy

Pokud ie na vašem počítači již najnstalován jiný bezdrátový adaptér, nejprve odinstalujte jeho ovladače. Podrobné kroky naleznete v příloze 1.

Nainstalujte bezdrátový USB adaptér. Připojte bezdrátový USB adaptér do USB portu na vašem počítači.

2 Adresář s instalačními ovladači se automaticky otevře.

Ó- Tipy Pokud se adresář neotevře automaticky, prosím dvakrát klikněte na ikonu Tento počítač. Pokud nemůžete najít ikonu Tento počítač, nejprve ji přidejte na plochu. Podrobné kroky naleznete v příloze 2.

#### Ovakrát klikněte na WiFi 6 USB.

Ovakrát klikněte na Setup.exe a podle pokynů nainstalujte bezdrátový USB adaptér.

Počkejte okamžik, než inicializace skončí. Nyní se můžete připojit k bezdrátové síti.

#### Připojení k Wi-Fi síti

Klikněte na k v pravém dolním rohu obrazovky, vyberte požadovanou Wi-Fi síť a poté klikněte na Připojit.

2 Prosím zadejte vaše bezdrátové heslo a poté klikněte na Další.

Připojení bylo úspěšné.

ZJEDNODUŠENÉ PROHLÁŠENÍ O SHODĚ S EVROPSKÝMI NORMAMI Předkládáme tímto zjednodušené prohlášení, že výrobek typu AX5 od společnosti BrosTrend Technology LLC splňuje požadavky směrnice 2014/53/EU. Celý text prohlášení o shodě s evropskými normami je k dispozici na následující internetové adrese: https://www.brostrend.com/pages/regulatory

#### Install the wireless USB adapter

(Compatible with Windows 11/10/7, we here take Windows 10 as an example.)

#### ·Ò- Tins

If a wireless adapter has already been installed on your computer before, please uninstall its driver software first. For detailed steps, please refer to **Appendix 1**.

#### Install the wireless USB adapter.

Connect your wireless USB adapter to a USB port on your computer.

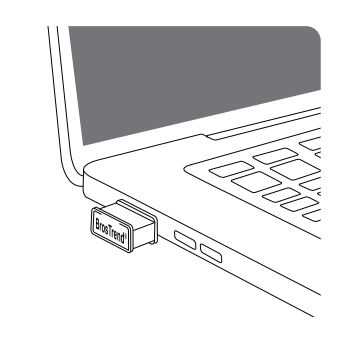

#### Deutsch

### Installieren Sie den drahtlosen USB-Adapter

(Windows 11/10/7 unterstützt und Windows 10 dient als Beispiel.)

·ᢩĊ· Tipps

Wenn bereits ein drahtloser Adapter auf Ihrem Computer installiert ist, deinstallieren Sie bitte zuerst den vorhandenen Treiber für den drahtlosen Adapter

1 Installation des drahtlosen USB-Adapters. Stecken Sie den drahtlosen USB-Adapter direkt in den USB-Anschluss Ihres Computers.

2 Der Treiber-Installationsordner wird automatisch geöffnet.

O- Tipps Falls nicht, bitte doppelklicken Sie auf das Symbol Dieser PC. Wenn Sie das Symbol Dieser PC nicht finden können, fügen Sie bitte zuerst das Symbol auf Ihrem Desktop hinzu. Detaillierte Schritte finden Sie im Anhang 2.

#### Oppelklicken Sie auf WiFi 6 USB.

Oppelklicken Sie auf **Setup.exe**, und installieren Sie den drahtlosen USB-Adapter gemäß den Anweisungen.

Warten Sie einen Moment, bis die Initialisierung abgeschlossen ist. Jetzt können Sie eine Verbindung mit dem WLAN-Netzwerk

#### 2 Verbinden mit WLAN

- O Klicken Sie auf 🕅 in der unteren rechten Ecke Ihres Bildschirms, wählen Sie das gewünschte Wi-Fi-Netzwerk aus und klicken Sie dann auf Verbinden.
- 2 Wenn das drahtlose Netzwerk verschlüsselt ist, geben Sie sein drahtloses Passwort ein, klicken Sie auf Weiter und folgen Sie dann den Systemaufforderungen.

Die Verbindung wurde erfolgreich hergestellt.

VEREINFACHTE EU-KONFORMITÄTSERKLÄRUNG Hiermit erklärt BrosTrend Technology LLC dass der Funkanlagentyp AX5 der Richtlinie 2014/53/EU entspricht. Der vollständige Text der EU-Konformitätserklärung ist unter der folgenden Internetadresse verfügbar: https://www.brostrend.com/pages/regulatory

2 The driver installation folder will pop-up automatically.

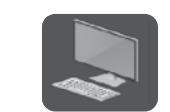

## •Q́- Tips

If not, please double-click the This PC icon. If you cannot find the This PC icon, please add the icon to your desktop first. For detailed steps, please refer to Appendix 2

#### Oouble-click WiFi 6 USB.

| This PC            |                          |   |   |                       |            |           | X     |
|--------------------|--------------------------|---|---|-----------------------|------------|-----------|-------|
| File Computer V    | iew                      |   |   |                       |            |           | Y     |
| ← → ~ ↑ ₩ > B      | is PC >                  | ¥ | õ | ,P Search This PC     |            |           |       |
| This PC            | > Folders (7)            |   |   |                       |            |           |       |
| 30 Objects         | V Devices and drives (3) |   |   |                       | WiFi 6     | ISB       | (F·)  |
| Decuments          | Windows (C:)             |   |   | DATA (D-)             | Chine      | 000       | ()    |
| L Develoats        | 417 G8 free of 465 G8    |   | - | 452 GB free of 465 GB | 1.16 MB fr | ee of 7.3 | 77 MB |
| h Music            |                          |   |   |                       |            |           |       |
| I Pictures         |                          |   |   |                       |            |           |       |
| Videos             |                          |   |   |                       |            |           |       |
| 🛀 Windows10 (C:) 🗸 |                          |   |   |                       |            |           |       |
| 10 items           |                          |   |   |                       |            |           | 10.0  |

#### **Español**

#### Instale el adaptador inalámbrico USB

(Compatible con Windows 11/10/7, se usa Windows 10 como eiemplo.)

#### ·♀́- Consejos

Si va se ha instalado alguín adaptador inalámbrico en su computadora anteriormente por favor desinstale los controladores del adaptador inalámbrico primero

#### Instale el adaptador inalámbrico USB.

Conecte el adaptador inalámbrico USB al puerto USB de su computadora.

2 La carpeta de instalación de controladores se abrirá automáticamente

#### ·O· Conseios

Si no es así, por favor, haga doble clic en el icono Este PC. Si no puede encontrar el icono Este PC, por favor, añada primero el icono a su escritorio. Para obtener los pasos detallados, consulte el Apéndice 2.

#### Haga doble clic en WiFi 6 USB.

 Haga doble clic en **Setup.exe**, e instale el adaptador inalámbrico USB acorde a las instrucciones.

Espere hasta que termine la inicialización. Ahora podrá conectarse a la red Wi-Fi

#### 2 Conéctese a una red Wi-Fi

- 1 Haz clic en 🕼 en la esquina inferior derecha de tu pantalla, selecciona la red Wi-Fi deseada y luego haz clic en Conectar.
- 2 Si la red inalámbrica se encuentra encriptada, ingrese la contraseña inalámbrica, luego haga clic en Siguiente y siga las instrucciones del sistema.

Conectado correctamente.

DECLARACIÓN UE DE CONFORMIDAD SIMPLIFICADA Por la presente, BrosTrend Technology LLC declara que e1 tipo de equipo radioelectrico AX5 es conforme con 1a Directiva 2014/53/UE. El texto completo de la declaratión UE de conformidad está disponible en la direcctión Internet siguiente: https://www.brostrend.com/pages/regulatory

## Ouble-click Setup.exe, and then install the wireless USB

#### adapter according to the prompts.

| Drive Tools<br>4 USB (E) > |                   |                                                           |                                                         |
|----------------------------|-------------------|-----------------------------------------------------------|---------------------------------------------------------|
| 4 USB (E) >                |                   |                                                           |                                                         |
|                            | ~                 | ō                                                         |                                                         |
| *                          | Date modified     |                                                           | 3                                                       |
| .p.exe                     | 1/18/2022 4:50 PM |                                                           |                                                         |
| 4                          | 1/25/2022 2-05 PM |                                                           | M                                                       |
|                            |                   |                                                           |                                                         |
|                            |                   |                                                           |                                                         |
|                            |                   |                                                           |                                                         |
|                            |                   |                                                           |                                                         |
|                            |                   |                                                           |                                                         |
|                            |                   |                                                           |                                                         |
|                            | ip.exe            | Date modified     1/18/0822.4:09 PM     1/25/0822.2:09 PM | Date modified<br>1/10/0822 4:00 PM<br>1/10/0822 2:05 PM |

Wait a moment until the initialization finishes. Now you can connect to the Wi-Fi network.

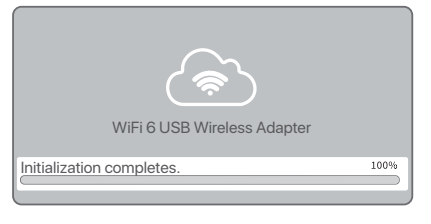

#### Français

#### Installer l'adaptateur USB sans fil

(prend en charge Windows 11/10/7, Windows 10 étant utilisé ici à titre d'exemple )

-Q- Astuces Si un adaptateur sans fil a déià été installé sur votre ordinateur auparavant, veuillez d'abord désinstaller le pilote de l'adaptateur sans fil actuel

1 Installer l'adaptateur USB sans fil. Connecter l'adaptateur USB sans fil au port USB de votre ordinateur.

2 Le dossier d'installation des pilotes s'affichera automatiquement.

#### -O- Astuces Si ce n'est pas le cas, double-cliquez sur l'icône Ce PC. Si vous ne trouvez pas l'icône Ce PC, veuillez d'abord ajouter l'icône sur votre bureau. Pour les étapes détaillées, veuillez vous référer à l'Annexe 2.

#### Oliquez deux fois sur WiFi 6 USB.

O Cliquez deux fois sur **Setup.exe**, puis installez l'adaptateur USB sans fil en suivant les instructions.

Patientez jusqu'à ce que le démarrage soit terminé. Vous pouvez à présent vous connecter au réseau Wi-Fi.

## **2** Se connecter au réseau Wi-Fi

- O Cliquez sur adans le coin inférieur droit de votre écran, sélectionnez le réseau Wi-Fi souhaité, puis cliquez sur Connecter.
- 2 Si le réseau sans fil est crypté, entrez le mot de passe, puis cliquez sur Suivant et suivez les instructions du système

Connexion réussie.

DECLARATION UE DE CONFORMITE SIMPLIFIEE Le soussigné, BrosTrend Technology LLC déclare que l'équipement radioélectrique du type AX5 est conforme à la directive 2014/53/UE Le texte complet de la déclaration UE de conformité est disponible à l'adresse internet suivante:

https://www.brostrend.com/pages/regulatory

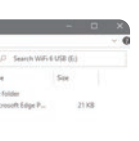

#### 2 Connect to Wi-Fi

• Click 🖾 in the bottom right corner of your screen, select the desired Wi-Fi network, and then click Connect.

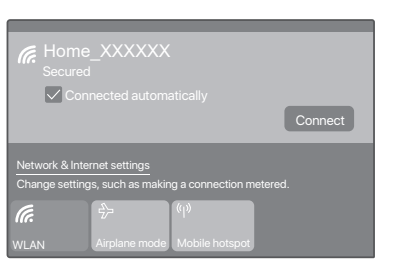

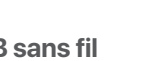

#### Italiano

**1** Installare l'adattatore USB wireless

(Windows 11/10/7 supportato e Windows 10 utilizzato come esempio.)

·Q- Suggerimenti Se l'adattatore wireless è già stato installato sul computer in precedenza, disinstallare prima il driver dell'adattatore wireless esistent

• Installare l'adattatore USB wireless. Collegare l'adattatore USB wireless direttamente alla porta USB del proprio compute

2 La cartella di installazione dei driver si aprirà automaticamente.

°Q̃⁺Suggerimenti Se così non fosse, fare doppio clic sull'icona **Questo PC**. Se non riesci a trovare l'icona Questo PC, aggiungi l'icona al tuo desktop prima. Per le istruzioni dettagliate, consulta l'Appendice 2.

#### • Fare doppio clic su WiFi 6 USB.

Fare doppio clic su Setup.exe, e installare l'adattatore USB wireless in base alle istruzioni.

Attendere fino al termine della configurazione. Ora può connettersi alla rete Wi-Fi.

#### 2 Please enter your wireless password and then click **Next**.

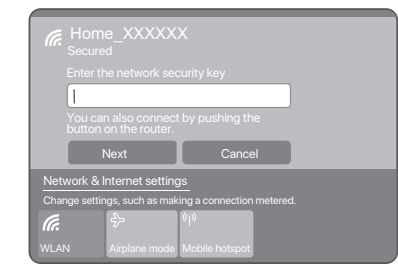

#### Connected successfully!

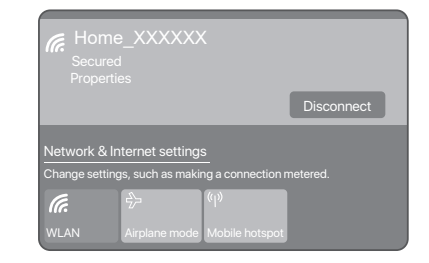

#### Polski

#### Zainstaluj adapter bezprzewodowy USB

(Kompatybilny z systemami Windows 11/10/7, tutaj użyjemy systemu Windows 10 jako przykładu )

·O- Wskazówki Jeśli wcześniej zainstalowano na komputerze inny adapter bezprzewodowy, należy najpierw odinstalować jego sterowniki. Szczegółowe kroki znajdziesz w Dodatku 1

 Zainstalui adapter bezprzewodowy USB. Podłącz adapter bezprzewodowy USB do portu USB w komputerze.

#### 2 Automatycznie pojawi się okno folderu instalacyjnego sterownikó.

•Ò́- Wskazówki Jeśli tak sie nie stanie, prosze ponownie dwukrotnie kliknać ikone Ten komputer Jeśli nie możesz znaleźć ikony Ten komputer, najpierw dodaj ja do pulpitu. Szczegółowe kroki znajdziesz w Dodatku 2.

#### Owukrotnie kliknij WiFi 6 USB.

Owukrotnie kliknii Setup.exe. a nastepnie zainstalui adapter bezprzewodowy USB, postępując zgodnie z instrukcjami.

Poczekaj chwilę, aż zakończy się inicjalizacja. Teraz możesz połączyć się z siecią Wi-Fi

#### 2 Połącz się z siecią Wi-Fi

- 🜒 Kliknij 🕅 w prawym dolnym rogu ekranu, wybierz pożądaną sieć Wi-Fi, a następnie kliknij Połącz.
- Proszę wprowadź swoje hasło do sieci bezprzewodowej, a następnie kliknii Dalei

#### Połączono pomyślnie.

UPROSZCZONE OŚWIADCZENIE O ZGODNOŚCI Z UE Niniejszym oświadczamy, że produkt typu AX5 od firmy BrosTrend Technology LLC spełnia wymagania Dyrektywy 2014/53/UE. Pełny tekst oświadczenia o zgodności z UE jest dostępny pod następującym adresem internetowym: https://www.brostrend.com/pages/regulatory

#### FAQ

- Q1: How to get the maximum speed from my Wi-Fi 6 USB adapter? For optimal wireless connection speed, you should connect to an 802.11 ax Wi-Fi 6 router of AX1800 or above: connection speed can reach up to 286Mbps on 2.4GHz band. If you are using an 802.11 ac router, connection speed will automatically fall back to the speed limitation of 802.11 ac.
- Q2: I can not find my WPA3 encrypted wireless network, what shall i do? We will release a new driver software for connecting this WiFi adapter to a WPA3 wireless network in Q3 or Q4 of 2023. We will put it in the link below for free download: https://www.brostrend.com/pages/download-center If your existing driver software does not support WPA3, please download and install it then.

Q3: Where can I get the latest driver software? Please download it from the link below. We upgrade it for free from time to time

https://www.brostrend.com/pages/download-center

- Q4: How can I know if the wireless adapter is installed successfully? You can find AIC88DC USB WiFi under Device Manager -> Network Adapter working normally.
- \* For more FAQs, please visit this link: https://www.brostrend.com/apps/help-center

#### **Português**

#### Instale o adaptador USB sem fios

(suportado nos Windows 11/10/7, sendo o Windows 10 usado como exemplo )

·Ò· Dicas

Caso já tenha instalado anteriormente um adaptador sem fios no seu computador, por favor, desinstale primeiro o driver do adaptador sem fios existente.

• Instalar o adaptador USB sem fios.

Ligue o adaptador USB sem fios diretamente à porta USB do seu computador

2 A pasta de instalação dos drivers será aberta automaticamente.

#### -Ò- Dicas

Caso contrário, por favor, clique duas vezes no ícone Este Computador. Se você não conseguir encontrar o ícone Este Computador, adicione-o primeiro à sua área de trabalho. Para passos detalhados, consulte o **Apêndice 2**.

#### Faça duplo clique em WiFi 6 USB.

Image: A sector of the sector of the sect adaptador USB sem fios segundo as instruções.

Aguarde um momento até que a inicialização termine. Agora pode conectar-se à rede Wi-Fi.

#### 2 Conectar à rede Wi-Fi

- O Clique em 🖾 no canto inferior direito da tela, selecione a rede Wi-Fi desejada e, em seguida, clique em Conectar.
- 2 Se a rede sem fios estiver encriptada, introduza a senha sem fios desta, clique em Próximo e siga as instruções do sistema.

Ligado

DECLARAÇÃO UE DE CONFORMIDADE SIMPLIFICADA O(a) abaixo assinado(a) BrosTrend Technology LLC declara que o presente tipo de equipamento de rádio AX5 está em conformidade com a Diretiva 2014/53/UE. O texto integral da declaração de conformidade está disponível no seguinte endereco de Internet: https://www.brostrend.com/pages/regulatory

2 Connettere al Wi-Fi Windows 10 usato come esempio).

- O Fai clic su 🖾 nell'angolo in basso a destra dello schermo, seleziona la rete Wi-Fi desiderata e poi clicca su Connetti.
- 2 Se la rete wireless è crittografata, immettere la relativa password wireless, fare click su Avanti e seguire le istruzioni evidenziate dal sistema

Connessione riuscita.

DICHIARAZIONE DI CONFORMITÀ UE SEMPLIFICATA Il fabbricante, BrosTrend Technology LLC dichiara che il tipo di apparecchiatura radio AX5 è conforme alla direttiva 2014/53/UE. Il testo completo della dichiarazione di conformità UE è disponibile al sequente indirizzo Internet: https://www.brostrend.com/pages/regulatory

#### Türkce

#### Kablosuz USB adaptörünü kurun

(Windows 11/10/7 ile uyumlu, burada Windows 10'u örnek olarak alıvoruz.)

#### · · Daha önce bilgisayarınıza bir kablosuz adaptör kurulduysa, lütfen önce sürücü yazılımını kaldırın. Ayrıntılı adımlar için Lütfen **Ek 1**'e bakın.

• Kablosuz USB adaptörünü kurun. Kablosuz USB adaptörünü bilgisayarınızdaki bir USB portuna bağlayın.

#### 2 Sürücü kurulum klasörü otomatik olarak açılacaktır.

•Q- İpuçları Eğer açılmazsa, lütfen **Bu PC** simgesine çift tıklayın. Bu PC simgesini bulamazsanız, lütfen önce simgeyi masaüstünüze ekleyin. Ayrıntılı adımlar için Lütfen Ek 2've bakın

#### WiFi 6 USB'ye çift tıklayın.

O Setup.exe've cift tıklavın ve ardından talimatlar doğrultusunda kablosuz USB adaptörünü kurun

Başlatma işlemi tamamlanana kadar bir süre bekleyin. Şimdi Wi-Fi ağına bağlanabilirsiniz.

#### Wi-Fi'ye bağlanıni

- 🛛 Ekranınızın sağ alt köşesindeki 🕅 simgesine tıklayın, istediğiniz Wi-Fi ağını seçin ve ardından Bağlan'a tıklayın.
- 2 Lütfen kablosuz şifrenizi girin ve ardından İleri'ye tıklayın.

Başarıyla bağlandınız.

AVRUPA UYUMLULUK BEYANININ BASİTLEŞTİRİLMİŞ HALİ BrosTrend Technology LLC, AX5 radyo ekipmanının 2014/53/AB Direktifi'ne uygun olduğunu beyan eder. Avrupa Uyumluluk Beyanının tam metni asaăıdaki internet adresinde bulunmaktadır: https://www.brostrend.com/pages/regulatory

#### IC Radiation Exposure Statement

This transmitter must not be co-located or operating in conjunction with any other antenna or transmitter. This equipment should be installed and operated with a minimum distance of 20 centimeters between the radiator and your body.

Cet émetteur ne doit pas être Co-placé ou ne fonctionnant en même temps qu'aucune autre antenne ou émetteur. Cet équipement devrait être installé et actionné avec une distance minimum de 20 centimètres entre le radiateur et votre corps

The device meets the exemption from the routine evaluation limits in section 2.5 of RSS 102 and compliance with RSS-102 RF exposure, users can obtain Canadian information on RF exposure and compliance. Le dispositif rencontre l'exemption des limites courantes d'évaluation dans la section 2.5 de RSS 102 et la conformité à l'exposition de RSS-102 rf, utilisateurs peut obtenir l'information canadienne sur l'exposition et la conformité de rf.

Operating Temperature: 0°C - 40°C Operating Humidity: (10%-90%) RH, non-condensing

#### 日本語

① 無線USBアダプタをインストールする (Windows 11/10/7と互換性があり、ここではWindows 10 を例に挙げます。)

#### · ダ・ヒント

すでにコンピュータに無線アダプタがインストールされている場合は、まずそ のドライバーソフトウェアをアンインストールしてください。詳細な手順につ いては、付録1をご覧ください。

- 無線USBアダプタをインストールします。 無線USBアダプタをコンピュータのUSBポートに接続してください。
- 2 ドライバーのインストールフォルダが自動的に表示されます。

#### ・グ・トント 表示されない場合は、**このPC**アイコンをダブルクリックしてください。こ のPCアイコンが見つからない場合は、まずデスクトップにアイコンを追加 してください。詳細な手順については、付録2をご覧ください。

#### ❸ WiFi 6 USBをダブルクリックします。

④ Setup.exeをダブルクリックし、表示される指示に従って無線 USBアダプタをインストールします

初期化が完了するまでしばらくお待ちください。これでWi-Fiネ ットワークに接続できます。

- 画面の右下隅にある 20 をクリックし、希望するWi-Fiネット ワークを選択し、次に接続をクリックしてください。
- ❷ ワイヤレスパスワードを入力し、次に進んでください。

#### BrosTrend Technology LLCは、AX5という製品が指令2014/53/EUに準 拠していることを簡易版のEU適合性宣言書によって表明します。 EU適合性宣言書の全文は、以下のインターネットアドレスでご覧い ただけます

P Hinweis zum Umweltschutz:

Ab dem Zeitpunkt der Umsetzung der europäischen Richtlinien 2012/19/EU und 2006/66/EG in nationales Recht gilt folgendes: Elektrische und elektronische Geräte sowie Batterien dürfen nicht mit dem Hausmüll entsorgt werden. Der Verbraucher ist gesetzlich verpflichtet, elektrische und elektronische Geräte sowie Batterien am Ende ihrer Lebensdauer an den dafür eingerichteten, öffentlichen Sammelstellen oder an die Verkaufsstelle zurückzugeben. Einzelheiten dazu regelt das jeweilige Landesrecht. Das Symbol auf dem Produkt, der Gebrauchsanleitung oder der Verpackung weist auf diese Bestimmungen hin. Mit der Wiederverwertung, der stofflichen Verwertung oder anderen Formen der Verwertung von Altgeräten/Batterien leisten Sie einen wichtigen Beitrag zum Schutz unserer Umwelt.

عربى

(يدعمWindows 11/10/7 وسيتم استخدام Windows 10 كمثال)

إذا قد تم تثبيت محول لاسلكي آخر على جهاز الكمبيوتر الخاص بك من قبل،

قم بتوصيل محول USB اللاسلكي في منفذ USB بجهاز الكمبيوتر الخاص بك.

انقر نقرًا مزدوجًا على Setup.exe ثم قم بتثبيت محول USB اللاسلكي وفقا

انتظر قليلًا حتى تتم التهيئة يمكنك الآن الاتصال بشبكة الواي فاي

اذا كانت شبكة الواى فاى مشفرة، يجب إدخال كلمة السر الخاصة بالشبكة

بموجب هذا، تعلن شركة BrosTrend Technology LLC أن نوع المعدات

يتوفر النص الكامل لإقرار المطابقة مع الاتحاد الأوروبي على عنوان الإنترنت التالي

فيرجى إلغاء تثبيت برنامج تشغيل المحول اللاسلكي الحالي أولاً.

1 قم بتثبيت محول USB اللاسلكي.

۵ ستظهر مجلد تثبیت التعریف تلقائیًا.

إذا لم يحدث ذلك، يرجى النقر مرتين على أيقونة

هذا الكمبيوتر. إذا كنت لا تستطيع العثور على

أيقونة هذا الكمبيوتر، يرجى إضافة الأيقونة إلى

سطح المكتب أو لأ. للحصول على خطوات

WiFi 6 USB انقر نقرا مزدوجا على WiFi 6 USB.

2 اتصل بشبكة الواى فاي

تم الاتصال.

إقرار المطابقة

انقر فوق 7 في الزاوية السفلية
 اليمنى من الشاشة، حدد الشبكة اللاسلكية

والضغط على التالى، ثم قم باتباع تعليمات النظام.

المطلوبة، ثم انقر فوق الاتصال

اللاسلكية AX5 يتوافق مع التوجيه EU/53/2014.

https://www.brostrend.com/pages/regulatory

مفصلة، يرجى الرجوع إلى الملحق رقم 2.

🔳 قم بتثبيت محول USB اللاسلكي

نُ. نصائح

•ُنْ، نصائح

#### E Nota sobre la protección medioambiental:

Después de la puesta en marcha de la directiva Europea 2012/19/EU y 2006/66/EU en el sistema legislativo nacional, se aplicara lo siguiente: Los aparatos eléctricos y electrónicos, así como las baterías, no se deben evacuar en la basura doméstica. El usuario está legalmente obligado a llevar los aparatos eléctricos y electrónicos, así como pilas y pilas recargables, al final de su vida útil a los puntos de recogida comunales o a devolverlos al lugar donde los adquirió. Los detalles quedaran definidos por la ley de cada país. El símbolo en el producto, en las instrucciones de uso o en el embalaje hace referencia a ello Gracias al reciclaie, al reciclaie del material o a otras formas de reciclaie de aparatos/pilas usados, contribuve Usted de forma importante a la protección de uestro medio ambiente.

#### Appendix 1: Uninstall the existing wireless adapter driver on your computer

Perform the following steps (Windows 10 used as an example):

#### • Click I in the bottom left corner of your screen, and then click 🖸

Ö 

O Click Apps

CE

|   | 8                                                         | wakowa seningi.                                                                                                    |         |
|---|-----------------------------------------------------------|----------------------------------------------------------------------------------------------------|---------|
|   | 0                                                         |                                                                                                    |         |
| - | Species<br>Daris, cont, settines,<br>prov                 | E trans                                                                                                    | D Prove |
| 0 | Reflected Sciences<br>W. L. Japanes many street           | Balance to our other                                                                                                    | App     |
| R | Accessed)<br>The actions, and apply,<br>and, other propin | Ser language to be the second second | 8 mm    |
| Ċ | last of Access<br>for the superior top<br>control         | A                                                                                                    |         |
| p | Search                                                    |                                                                                                    |         |

#### • Find and uninstall any other installed wireless adapter drivers.

# 

#### CE Mark Warning

This is a Class B product. In a domestic environment, this product may cause radio interference, in which case the user may be required to take adequate measures

#### Declaration of Conformity

Hereby, BrosTrend Technology LLC declares that the radio equipment type AX5 is in compliance with Directive 2014/53/EU. The full text of the EU declaration of conformity is available at the following internet address: https://www.brostrend.com/pages/regulatory

Operating Frequency: EU/2400-2483.5MHz (CH1-CH13) EIRP Power (Max.): 20dBm Software Version: 18.46.22.815

For EU/EFTA, this product can be used in the following countries:

| BE | BG | CZ | DK | DE | EE | IE | EL |  |
|----|----|----|----|----|----|----|----|--|
| LT | LU | ΗU | MT | NL | AT | PL | PT |  |

#### F Remarques concernant la protection de l'environnement: Conformément à la directive européenne 2012/19/EU et 2006/66/CE, et afin d'atteindre un certain nombre d'objectifs en matière de protection de l'environnement, les règles suivantes doivent être appliquées: Les appareils électriques et électroniques ainsi que les batteries ne doivent pas être éliminés avec les déchets ménagers. Le pictogramme "picto" présent sur le produit, son manuel d'utilisation ou son emballage indique que le produit est soumis à cette réglementation. Le consommateur doit retourner le produit/la batterie usager aux points de collecte prévus à cet effet. Il peut aussi le remettre à un revendeur. En permettant enfin le recyclage des produits ainsi que les batteries, le consommateur contribuera à la protection de notre environnement. C'est un acte écologique.

Informazioni per protezione ambientale: Dopo l'implementazione della Direttiva Europea 2012/19/EU e 2006/66/EU nel sistema legale nazionale, ci sono le seguenti applicazioni: Le apparecchiature elettriche ed elettroniche e le batterie non devono essere smaltite con i rifiuti domestici I consumatori sono obbligati dalla legge a restituire I dispositivi elettrici ed elettronici e le batterie alla fine della loro vita utile ai punti di raccolta pubblici preposti per questo scopo o nei punti vendita. Dettagli di quanto riportato sono definiti dalle leggi nazionali di ogni stato. Questo simbolo sul prodotto sul manuale d'istruzioni o sull'imballo indicano che questo prodotto è soggetto a queste regole. Riciclando, ri-utilizzando i materiali o utilizzando sotto altra forma i vecchi prodotti/le batterie, darete un importante contributo alla protezione dell'ambiente.

S X 

#### GB Note on environmental protection:

After the implementation of the European Directive 2012/19/EU and 2006/66/EU in the national legal system, the following applies: Electric and electronic devices as well as batteries must not be disposed of with household waste. Consumers are obliged by law to return electrical and electronic devices as well as batteries at the end of their service lives to the public collecting points set up for this purpose or point of sale. Details to this are defined by the national law of the respective country. This symbol on the product, the instruction manual or the package indicates that a product is subject to these regulations. By recycling, reusing the materials or other forms of utilising old devices/Batteries, you are making an important contribution to protecting our environment.

#### CZ Ochrana životního prostředí:

Evropská směrnice 2012/19/EU a 2006/66/EU ustanovujete následující: Elektrická a elektronická zařízení steině jako baterie nepatří do domovního odpadu. Spotřebitel se zavazuje odevzdat všechna zařízení a baterie po uplynutí jejich životnosti do příslušných sběren. Podrobnosti stanoví zákon příšlušné země. Symbol na produktu, návod k obsluze nebo balení na toto poukazuje. Recyklací a jinými způsoby zužitkování přispíváte k ochraně životního prostředí

# 簡易版EU適合性宣言書

https://www.brostrend.com/pages/regulatory

2 Wi-Fiに接続する

正常に接続されました。

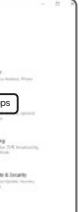

| S | FR | HR | π  | СҮ | LV     |
|---|----|----|----|----|--------|
| 0 | SI | SK | FI | SE | UK(NI) |

#### Appendix 2: Add the This PC icon to your desktop

Perform the following steps (Windows 10 used as an example): Right-click on your desktop and choose Personalize

| Graphics Properties |   |
|---------------------|---|
| Graphics Options    | > |
| <br>New             | > |
| Display settings    |   |
| Personalize         |   |

2 Select Themes from the left sidebar, and then click **Desktop** icon settinas

| <sup>ygs</sup><br>Home | Themes                                                                                     |
|------------------------|--------------------------------------------------------------------------------------------|
| nd a setting $\rho$    | Download free themes from the Microsoft Store th<br>combine wallpapers, sounds, and colors |
| onalization            | Related Settings                                                                           |
| Lock screen            | Desktop icon settings                                                                      |
| Themes                 | High contrast settings                                                                     |
| Fonts                  | Sync your settings                                                                         |
|                        |                                                                                            |

# FC

#### FCC Statement

A.

This device is restricted to be used in the indoor. This device complies with Part 15 of the FCC Rules. Operation is subject to the following two conditions: (1) This device may not cause harmful interference, and (2) this device must accept any interference received, including interference that may cause undesired operation.

This equipment has been tested and found to comply with the limits for a Class B digital device, pursuant to Part 15 of the FCC Rules. These limits are designed to provide reasonable protection against harmful interference in a residential nstallation. This equipment generates, uses and can radiate radio frequency energy and, if not installed and used in accordance with the instructions, may cause harmful interference to radio communications. However, there is no guarantee that interference will not occur in a particular installation. If this equipment does cause harmful interference to radio or television reception, which can be determined by turning the equipment off and on, the user is encouraged to try to correct the interference by one of the following measures:

-Reorient or relocate the receiving antenna.

 Increase the separation between the equipment and receiver. -Connect the equipment into an outlet on a circuit different from that to which the receiver is connected.

-Consult the dealer or an experienced radio/TV technician for help FCC Caution: Any changes or modifications not expressly approved by the party responsible for compliance could void the user's authority to operate this equipment. This transmitter must not be co-located or operating in conjunction with any other antenna or transmitter.

#### **Radiation Exposure Statement**

This equipment complies with FCC radiation exposure limits set forth for an uncontrolled environment.

#### NL Notitie aangaande de bescherming van het milieu:

Ten gevolge van de invoering van de Europese Richtlijn 2012/19/EU en 2006/66/EU in het nationaal juridisch system, is het volgende van toepassing: Elektrische en elektronische apparatuur, zoals batterijen mag niet met het huisvuil weggegooid worden. Consumenten zijn wettelijk verplicht om electrische en elctronische apparaten zoals batteriien op het einde van gebruik in te dienen bij openbare verzamelplaatsen speciaal opgezet voor dit doeleinde of bij een verkooppunt. Verdere specificaties aangaande dit onderwerp zijn omschreven door de nationale wet van het betreffende land. Dit symbool op het product, de gebruiksaanwiizing of de verpakking duidt erop dat het product onderworpen is aan deze richtlijnen. Door te recycleren, hergebruiken van materialen of andere vormen van hergebruiken van oude toestellen/batterijen, levert u een grote bijdrage aan de bescherming van het mileu.

#### PL Wskazówki dotyczące ochrony środowiska:

Od czasu wprowadzenia europejskiej dyrektywy 2012/19/EU i 2006/66/EU do prawa narodowego obowiązują następujące ustalenia: Urządzeń elektrycznych elektronicznych oraz baterii jednorazowych nie należy wyrzucać razem z codziennymi odpadami domowymi! Użytkownik zobowiązany prawnie do odniesienia zepsutych, zniszczonych lub niepotrzebnych urządzeń elektrycznych i elektronicznych do punktu zbiórki lub do sprzedawcy. Szczegółowe kwestie reguluja przepisy prawne danego kraju. Informuje o tvm svmbol przekreślonego koszą umieszczony na opakowaniu Segreguiac odpady pomagasz chronić środowisko

#### Ocheck Computer and click OK.

| Desktop Icon S              | ettings |           |                       | ×     |
|-----------------------------|---------|-----------|-----------------------|-------|
| Desktop Icons               |         |           |                       |       |
| Desktop icons               |         | Recycle E | Bin<br>anel           |       |
|                             | 2       | <b>P</b>  | 0                     |       |
| This PC                     | Family  | Network   | Recycle Bin<br>(full) |       |
| Change Icon Restore Default |         |           |                       |       |
|                             |         | ОК        | Cancel                | Apply |

#### Operating frequency: 2412-2462 MHz

NOTE: (1) The manufacturer is not responsible for any radio or TV interference caused by unauthorized modifications to this equipment. (2) To avoid unnecessary radiation interference, it is recommended to use a shielded RJ45 cable.

| Producto NOMBRE DEL PRODUCTO: Adaptador WiFI 6 Nano US<br>MODELO: AX5 |           |      |  |
|-----------------------------------------------------------------------|-----------|------|--|
| Alimentador de Energía:<br>Alimentación:<br>Salida:                   |           |      |  |
| PAIS DE ORIGE                                                         | EN: CHINA | NYCE |  |

LA OPERACIÓN DE ESTE DISPOSITIVO ESTA SUJETA A LAS SIGUIENTES CONDICIONES:

a) Es posible que este equipo o dispositivo no cause interferencia perjudicial. b) Este equipo o dispositivo debe aceptar cualquier tipo de interferencia, incluyendo la que pueda causar su operación no deseada.

stimado usuario: Antes de utilizar este producto lo invitamos a leer el siguiente manual para que conozca todas sus funciones y caracteristicas.

#### P Indicação relativa à proteção do ambiente:

A partir do momento da implementação das diretivas comunitárias 2012/19/EU e 2006/66/CE na legislação nacional, aplica-se o seguinte: Os aparelhos elétricos e eletrónicos, bem como pilhas e baterias não podem ser eliminados iuntamente com o lixo doméstico. O consumidor é legalmente obrigado a devolver aparelhos elétricos e eletrónicos, assim como pilhas e baterias, no fim da sua vida útil, aos pontos de recolha públicos instalados paraoefeito ou ao posto de venda. As particularidades são regulamentadas pela respetiva legislação nacional. O símbolo no produto, nas instruções de utilização ou na embalagem remete para estas disposições. Com a reciclagem, a reutilização de materiais ou outras formas de reutilização de aparelhos/pilhas/baterias velhos, está a contribuir para a proteção do nosso meio ambiente.

RO Instructiuni pentru protectia mediului înconjurător Din momentul aplicării directivelor europene 2012/19/EU și 2006/66/CE în dreptul national sunt valabile următoarele: Aparatele electrice si electronice precum și bateriile nu pot fi salubrizate cu gunoiul menajer. Consumatorul este obligat prin lege să înapoieze aparatele electrice și electronice precum și bateriile la sfârșitul duratei lor de folosință la locurile de colectare locale amenajate special pentru acestea sau de unde au fost cumpărate. Detaliile sunt reglementate de către legislația fiecărei țări. Simbolul de pe produs, în instructiunile de utilizare sau pe ambalai indică această reglementare. Prin reciclarea, valorificarea materială sau alte forme ale valorificării aparatelor vechi/bateriilor uzate contribuiti în mare măsură la protectia mediului nostru înconiurător.

#### **Technical Support**

Manufacturer: BrosTrend Technology LLC Address: 8 The Green, Suite A, Dover City, DE, U.S.A., Zip code 19901 Website: www.brostrend.com Telephone: +86-17796126768 Technical Support Email: support@brostrend.com

Maximum wireless signal rate is derived from IEEE802.11. Actual data throughput may vary as a result of network conditions and environmental factors, including volume of network traffic, obstacles, mix of wireless used, interference, and other adverse conditions. (AX5 benchmark test results showed that their rates of data transmission are based on the same environment.)

Authorized European Representative Information Name: Apex CE Specialists GmbH Address: Ravolzhauser str.3la 63543 Neuberg Germany Contact: Wells Telephone No.: +353212066339 E-Mail: info@apex-ce.com

Authorized U.K. Representative Information Name: APEX CE SPECIALISTS LIMITED Address: 89 Princess Street, Manchester, M1 4HT, UK Contact: Wells Telephone No.: 00441616371080 E-Mail: info@apex-ce.com

Specifications are subject to change without prior notice. Copyright 2023© BrosTrend Technology LLC all rights reserved. BrosTrend is the trademark of BrosTrend Technology LLC. All other brand names mentioned herein are the trademark or registered trademarks of their respective holders

#### IC RSS warning

#### Industry Canada (RSS-Gen Issue 4)

This device complies with Industry Canada's licence-exempt RSSs. Operation is subject to the following two conditions (1) This device may not cause interference; and (2) This device must accept any interference, including interference that may cause undesired operation of the device.

Le présent appareil est conforme aux CNR d'Industrie Canada applicables aux appareils radio exempts de licence. L'exploitation est autorisée aux deux conditions suivantes:

(1) l'appareil ne doit pas produire de brouillage; (2) l'utilisateur de l'appareil doit accepter tout brouillage radioélectrique subi, même si le brouillage est susceptible d'en compromettre le fonctionnement.

#### S Kasseringsinformation Miljöskydd:

Från den tidpunkt när de europeiska direktiven 2012/19/EU och 2006/66/EG började gälla i den nationella lagstiftningen gäller följande: Elektriska och elektroniska apparater samt batterier får inte kastas i hushållssoporna. Förbrukaren har enligt lag skyldighet att lämna elektriska och elektroniska apparater samt batterier till inrättade, allmänna insamlingsställen eller till inköpsstället när produkterna når slutet av sin livslängd. Detaljer regleras i det aktuella landets lagstiftning. Symbolen på produkten, bruksanvisningen eller förpackningen pekar på dessa bestämmelser. Med återanvändningen, materialåtervinningen eller andra former av återvinning av gamla produkter/batterier, bidrar du till att skydda vår miljö.

#### TR Cevre koruma uyarısı:

2012/19/EU ve 2006/66/AB Avrupa direktiflerinin ulusal mevzuata geçirildiği tarihten itibaren asağıdaki kurallar gecerlidir: Elektrikli cihazlar, elektronik cihazlar ve piller normal evsel çöpe atılamaz. Tüketiciler, kullanım ömürlerinin sonuna gelmiş elektrikli ve elektronik cihazları ve pilleri, kamuya ait toplama yerlerine veya satın alındıkları yerlere iade etmekle yükümlüdürler. Bu konu ile ilgili avrıntılar ulusal vasalarla düzenlenmektedir. Ürün üzerinde, kullanım kılavuzunda veva ambalaida bulunan bu sembol tüketicivi bu konuda uvarır. Eski cihazların/pillerin geri kazanımı, yapıldıkları malzemelerin değerlendirilmesi veya diğer değerlendirme şekilleri ile, çevre korumasına önemli bir katkıda bulunursunuz